# TO ENROLL IN AGENT REWARDS USING YOUR AGENT CODE

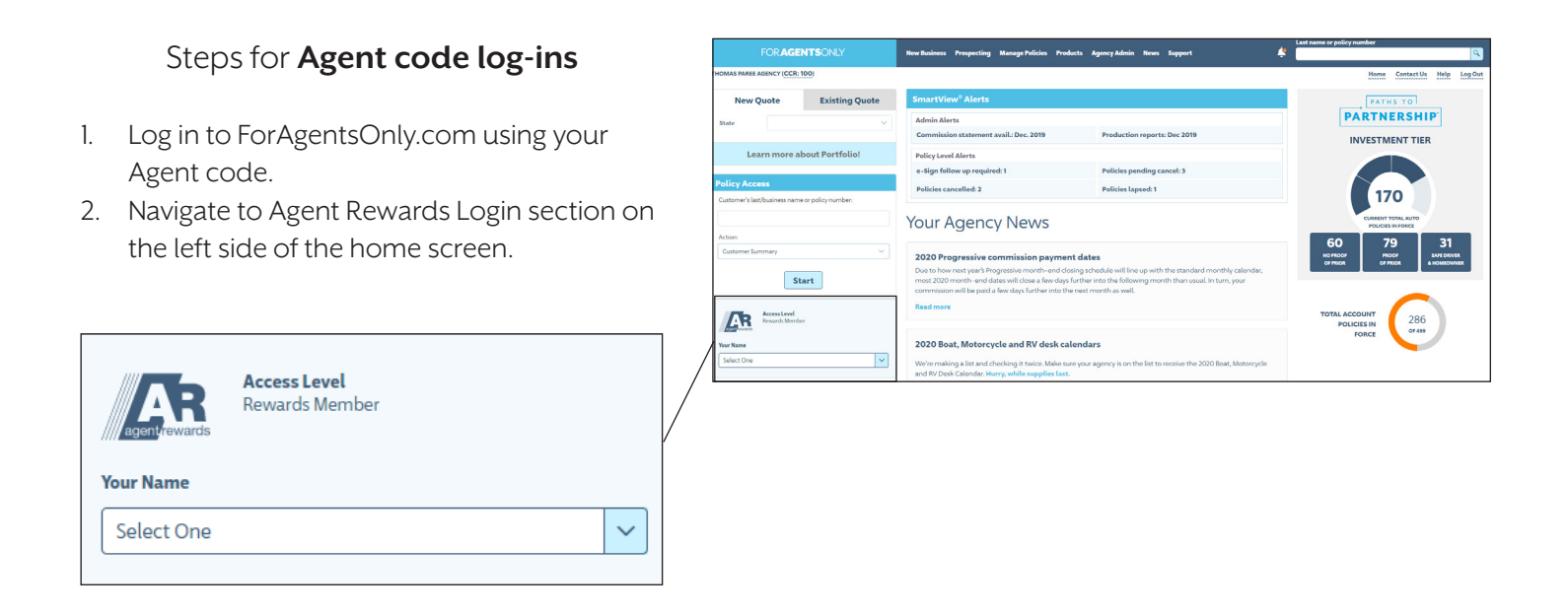

- 3. Choose your name from the first drop down menu.
- 4. Choose your email address from the drop down menu and enter the last four digits of your social security number (if prompted).
- 5. Click "Sign In".

| Agent/rewards<br>Your Name            | Daily Rewards<br>Access Level<br>Rewards MEMBER |         |
|---------------------------------------|-------------------------------------------------|---------|
| Billie, John (.                       | 3836)                                           | ~       |
| <b>Your Email Add</b><br>ktyrrell@par | ress<br>eeinsurance.com                         |         |
|                                       |                                                 | Sign In |

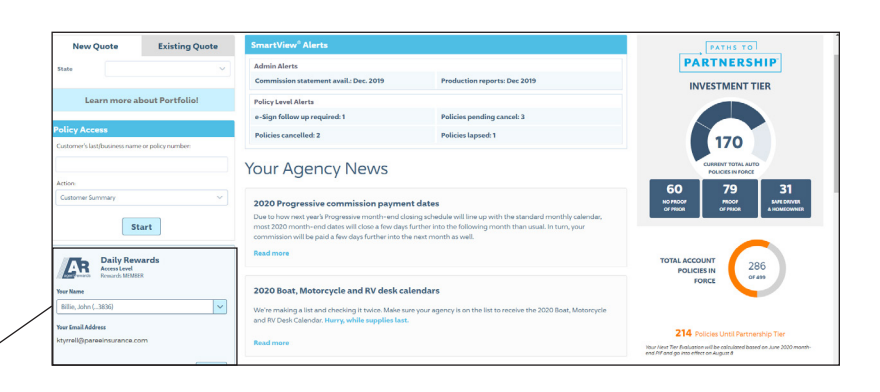

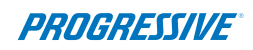

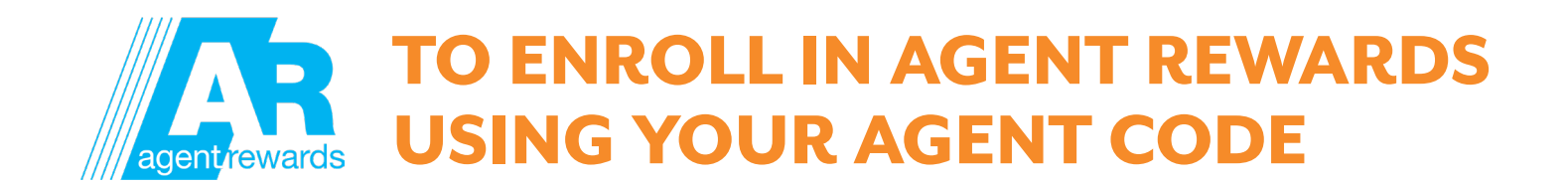

- 6. If this is your first time on this site, you'll be taken to the "My Profile page".
- 7. Verify that your profile is up to date.
- 8. Update and/or correct any information necessary. (You can come back and access it at any time by clicking "Profile" and "Edit My Profile" on the home page top menu bar.)
- 9. If you have not already done so, please read and accept the terms and conditions by clicking on the "Agent Rewards Terms & Conditions" link (in blue) and then checking the box to the left.
- 10. Click "Enroll".

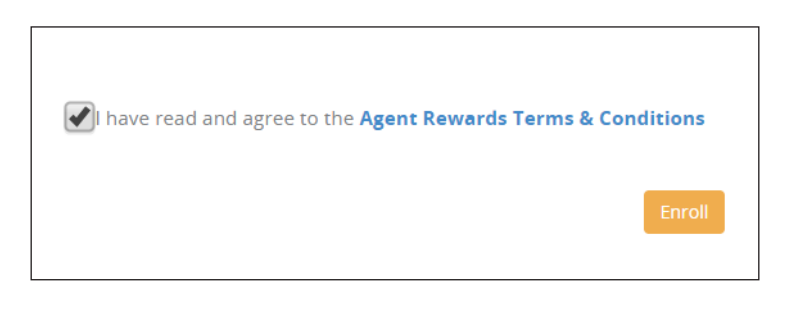

11. Terms and conditions only need to be accepted once. Once you have acknowledged that you have read and agree to the terms you will be taken directly to the Agent Rewards home page.

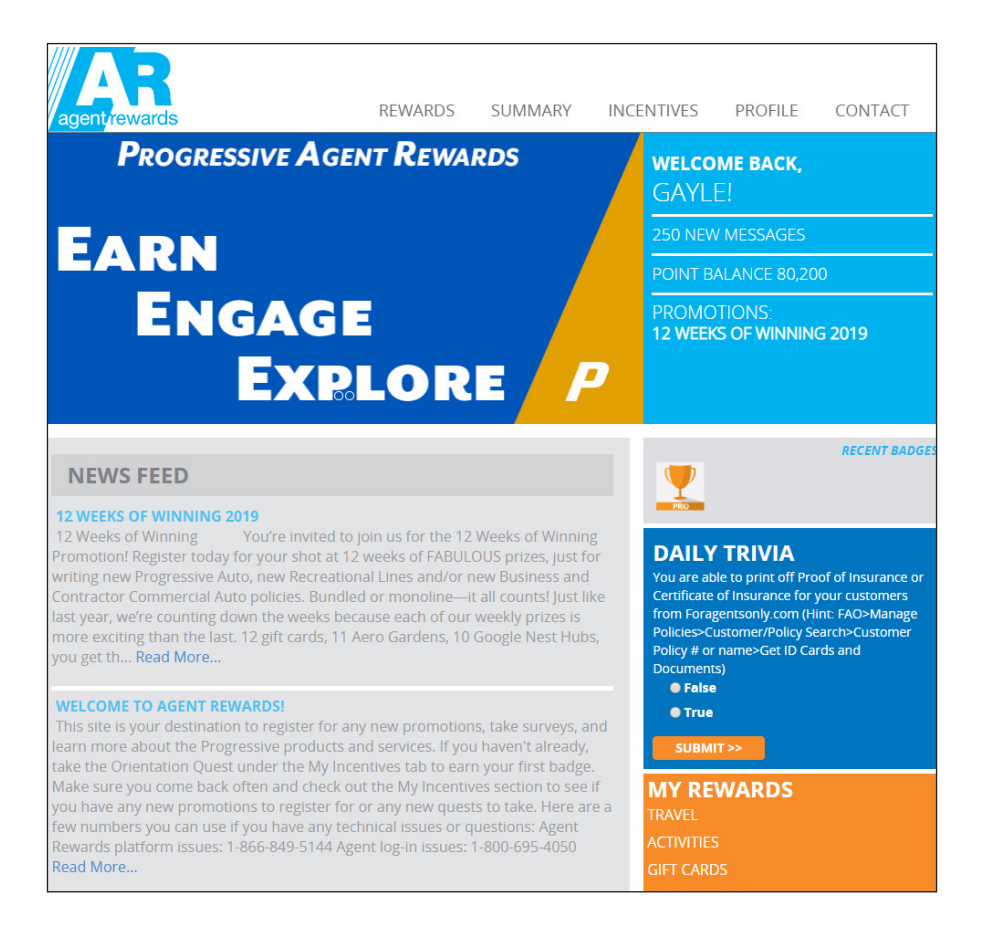

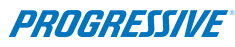

# TO ENROLL IN AGENT REWARDS USING YOUR PERSONAL FAO ID

### Steps for personal FAO user ID log-ins

- 1. Log in to ForAgentsOnly.com with your personal FAO user ID.
- 2. Navigate to Agent Rewards Login section on the left side of the home screen. You will see your name and email address pre-populated.

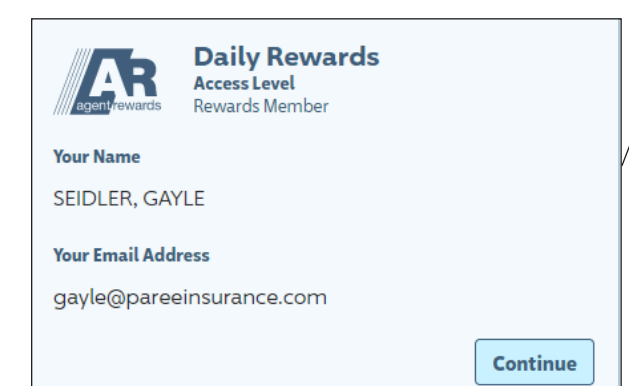

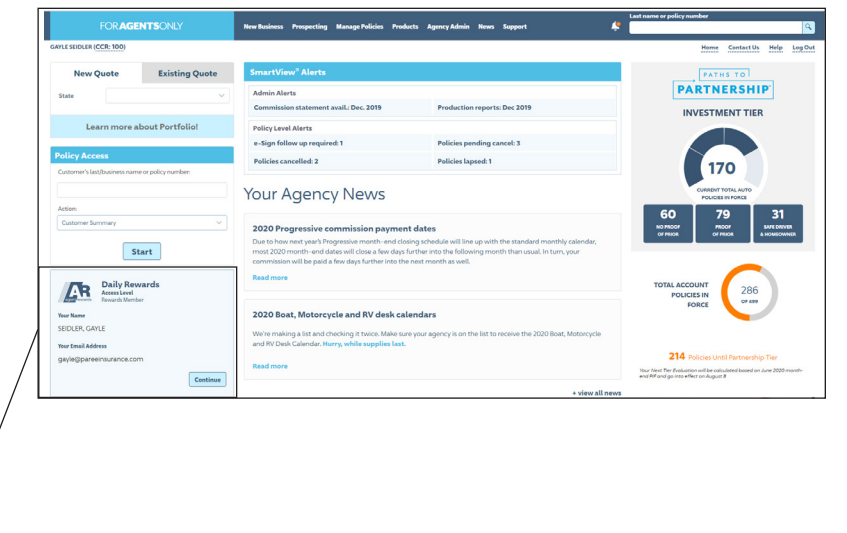

 Click "Continue" review the disclaimer and then click sign in to log in to Agent Rewards.

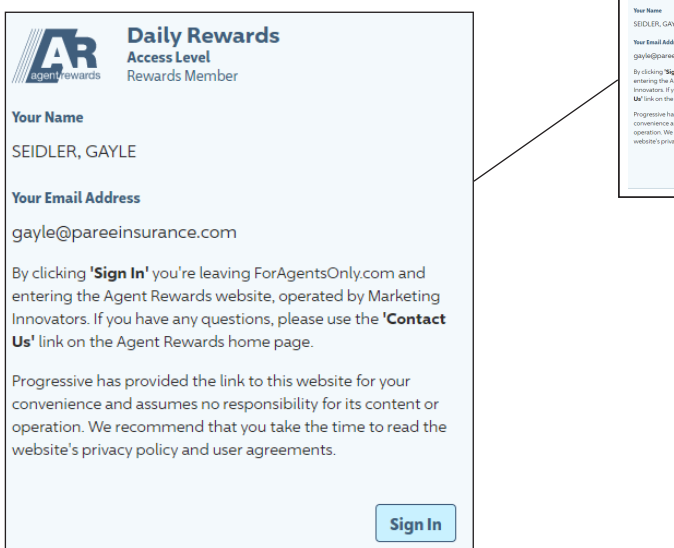

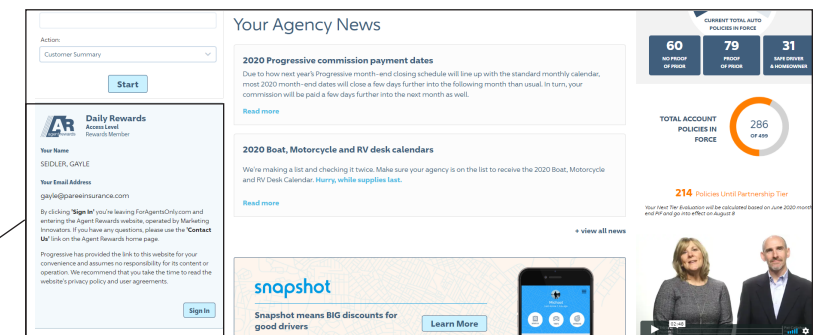

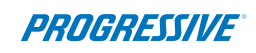

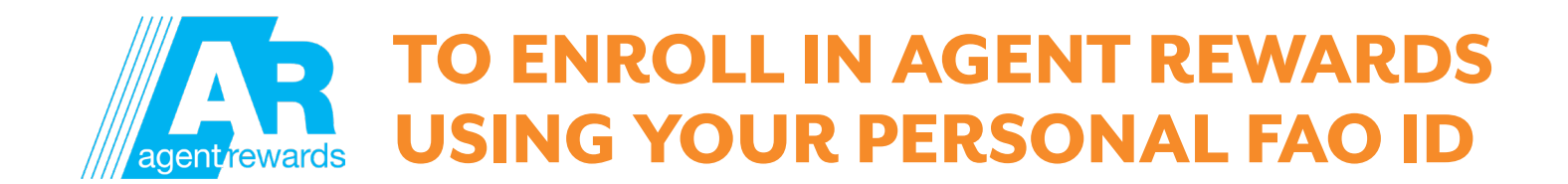

- 6. If this is your first time on this site, you'll be taken to the "My Profile page".
- 7. Verify that your profile is up to date.
- 8. Update and/or correct any information necessary. (You can come back and access it at any time by clicking "Profile" and "Edit My Profile" on the home page top menu bar.)
- 9. If you have not already done so, please read and accept the terms and conditions by clicking on the "Agent Rewards Terms & Conditions" link (in blue) and then checking the box to the left."
- 10. Click "Enroll".

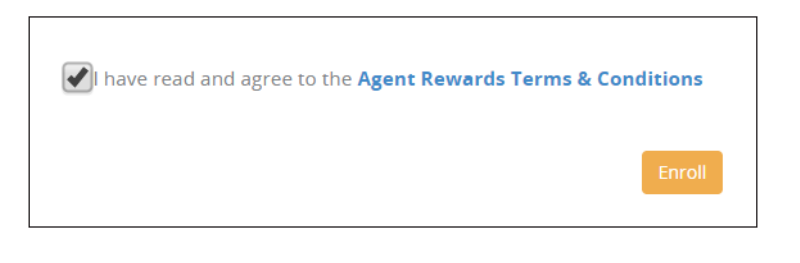

11. Terms and conditions only need to be accepted once. Once you have acknowledged that you have read and agree to the terms you will be taken directly to the Agent Rewards home page.

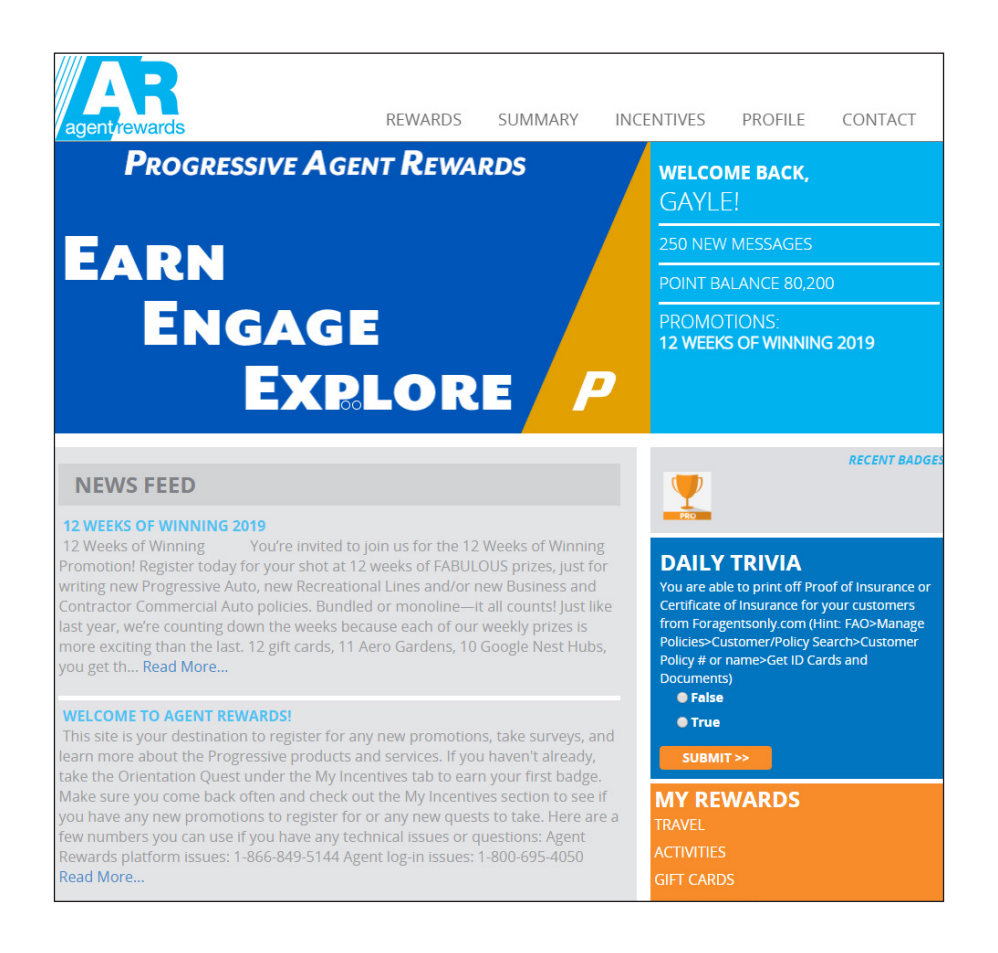

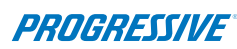

## AGENT REWARDS ENROLLMENT TROUBLESHOOTING

**Attention:** Some agents who log in with their personal user id may not see the Agent Rewards log in box on the FAO home page. This is because their user id is not associated with a specific producer. This is very easy to fix.

Here is what the home page looks like if they should see the Agent Rewards log in section but don't – there is no AR log in on the left side of the page.

|                                                               |                                   | NTSONLY             | New Business Prospecting Manage Policies F                                                                                                    | Products Agency Admin News Support                               | Last name or policy number                                  |  |
|---------------------------------------------------------------|-----------------------------------|---------------------|----------------------------------------------------------------------------------------------------|------------------------------------------------------------------|-------------------------------------------------------------|--|
| ve BASS (CCR: 1                                               | 100)                              |                     |                                                                                                    |                                                                  | Home Contact Us Help Log Out                                |  |
| New Q                                                         | Quote                             | Existing Quote      | SmartView <sup>®</sup> Alerts                                                                                                    |                                                                  | PATHS TO                                                    |  |
| State Florida                                                 |                                   | ~                   | Admin Alerts                                                                                                    | PARTNERSHIP                                                      |                                                             |  |
|                                                               | Se                                | lect Product(s)     | Password expires in 2 days                                                                                                    | Commission statement avail.: Dec. 2019                           | PARTNERSHIP TIER                                            |  |
|                                                               |                                   |                     | Production reports: Dec 2019                                                                                                    |                                                                  |                                                             |  |
| Lea                                                           | arn more ab                       | oout Portfolio!     | Policy Level Alerts                                                                                                    |                                                                  |                                                             |  |
|                                                               |                                   |                     | e-Sign follow up required: 13                                                                                                    | Policies require follow up: 7                                    | 1032                                                        |  |
| Policy Access Customer's last/business name or policy number: |                                   |                     | Policies pending cancel: 5                                                                                                    | Policies cancelled: 3                                            |                                                             |  |
|                                                               |                                   | or policy number:   | Policies lapsed: 2                                                                                                    |                                                                  | CURRENT TOTAL AUTO<br>POLICIES IN FORCE                     |  |
|                                                               |                                   |                     | Claims Alerts                                                                                                    |                                                                  | 226 407 399                                                 |  |
| Action:<br>Customer Sur                                       | immary                            | ~                   | Recent claims: 10                                                                                                    |                                                                  | NO PROOF PROOF SAFE DRIVER<br>OF PRIOR OF PRIOR & HOMEOWNER |  |
|                                                               |                                   |                     | Customer Endorsements and PGR ReWrites                                                                                                    |                                                                  |                                                             |  |
|                                                               | Sta                               | art                 | Customer policy changes: 2                                                                                                    | PGR Rewrites/quotes: 1                                           |                                                             |  |
| PR                                                            | OGRI                              | ESSIVE <sup>+</sup> | Your Agency News                                                                                                    |                                                                  | TOTAL ACCOUNT<br>POLICIES IN<br>FORCE                       |  |
| Sav                                                           | Save more on the things you need. |                     | 2020 Progressive commission payn<br>Due to how next year's Progressive month-enc<br>most 2020 month-end dates will close a few d<br>commission will be paid a few days further intr | Congratulations! You have reached the top tier -<br>Partnership! |                                                             |  |

### What needs to be done to correct this issue:

- 1. Log into ForAgentsOnly.com with the agent code. You must know the PIN in order to complete these steps.
- 2. Access the user id to be corrected by choosing Agency Admin, User Admin, Edit a User.

### User Settings:

- Edit a User (modify settings, reset password, remove user)
- Add a User
- View User List
- Agent Rewards: User Administration

| ie | e or policy # Find Policy |    |  |  |
|----|---------------------------|----|--|--|
| }  | Agency Admin News         | Su |  |  |
|    | Agency Info               |    |  |  |
|    | User Admin                |    |  |  |
|    | Reports                   |    |  |  |
|    | Licensing                 |    |  |  |
|    | Marketing                 |    |  |  |
|    | Forms                     |    |  |  |
|    | Agent Rewards             |    |  |  |
|    | Mergers and Acquisitions  |    |  |  |
|    | Agency mild               |    |  |  |

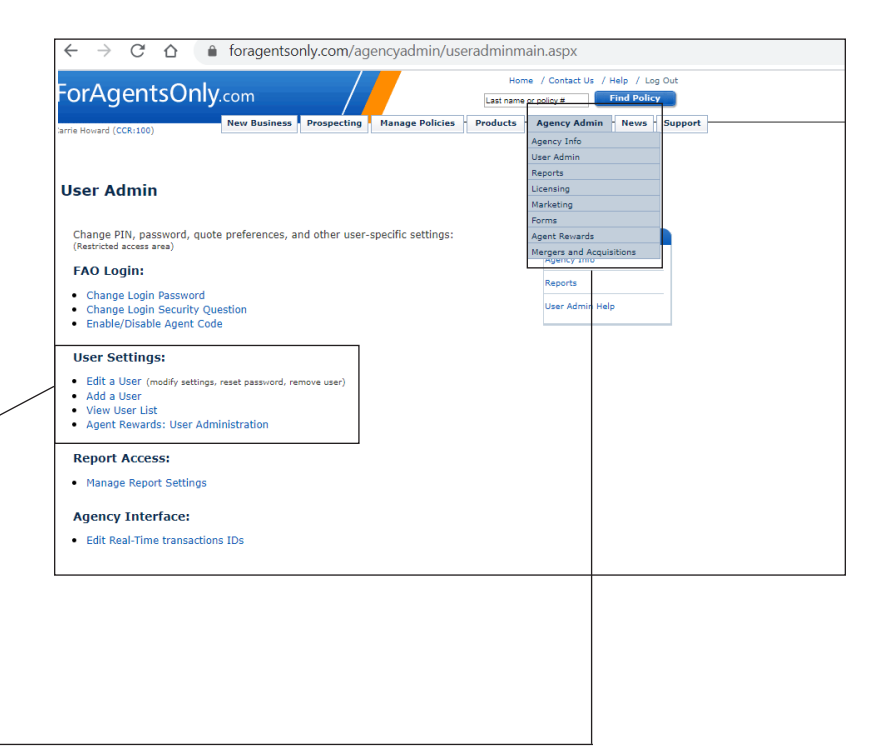

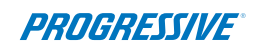

# AGENT REWARDS ENROLLMENT TROUBLESHOOTING

- 3. Enter the agent code PIN number
- 4. Click modify setting for the user id being edited.

| Howard (CCR:100)<br>it a User    | New Business F                 | Prospecting M                     | lanage Policies        | Products                        | Agency Admin                                 | News             |
|----------------------------------|--------------------------------|-----------------------------------|------------------------|---------------------------------|----------------------------------------------|------------------|
| Names and user IDs f             | or agent code 74565. [h        | elp]                              |                        |                                 |                                              |                  |
|                                  |                                |                                   |                        |                                 |                                              |                  |
| Name 🔺                           | <u>User ID</u>                 | Last Acce                         | <u>:ss</u>             |                                 | Action                                       |                  |
| Name 🔺<br>Howard, Carrie         | User ID<br>Legacy10            | Last Acce<br>2016/12/             | 14 <u>Modif</u>        | <u>/ Settings</u>               | Action Reset Password   R                    | <u>lemove</u>    |
| Name  Moward, Carrie Martin, Max | User ID<br>Legacy10<br>maxm116 | Last Acce<br>2016/12/<br>2008/03/ | 14 Modifi<br>21 Modifi | <u>/ Settings</u><br>/ Settings | Action Reset Password   R Reset Password   R | temove<br>temove |

- Action

   2/14
   Modify Settings | Reset Password | Remove

   3/21
   Modify Settings | Reset Password | Remove

   4/04
   Modify Settings | Reset Password | Remove
- 5. For Default Agent of Record, choose the producer's name from the drop down list then click submit.

| EL INS GROUP INC (CCR-100)                                    | New Business          | Prospecting       | Manage Policies | Products | Agency Admin | - News - Sup |
|---------------------------------------------------------------|-----------------------|-------------------|-----------------|----------|--------------|--------------|
| odify Settings                                                |                       |                   |                 |          |              |              |
| User settings for Abichong.                                   |                       |                   |                 |          |              |              |
| First Name:                                                   |                       | Abigail           |                 |          |              |              |
| Last Name:                                                    |                       | Chong             |                 |          |              |              |
| Should this person be an ad                                   | ministrator?          | No 🔻              |                 |          |              |              |
| Allow access to financial rep                                 | orts?                 | No 🔻              |                 |          |              |              |
| Allow access to Commission                                    | reports?              | No ▼              |                 |          |              |              |
| Allow access to the 'Program<br>section of the Agency Profile | n Participation'<br>? | Yes <b>v</b>      |                 |          |              |              |
| Default Agent of Record?                                      |                       | NONE              | ▼               |          |              |              |
|                                                               | SUBN                  | NONE<br>ABIGAIL C | HONG            |          |              |              |

6. Log out of FAO and log back in with the personal user id. The Agent Rewards log in will now display on the home page.

If you have any problems enrolling or logging in, please call our agent dedicated phone line at 1-877-776-2436, or email Internet\_Help@progressiveagent.com.

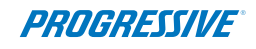